| ARMChapter8.pdf: Applying the Rasch Model 4 <sup>th</sup> ed.<br>Chapter 8: Guilford's Data                                                                                                    |                                                                                                    |
|----------------------------------------------------------------------------------------------------|----------------------------------------------------------------------------------------------------|
| We will analyze the ratings of seven <b>junior scientists</b><br>on five <b>creativity traits</b> by three <b>senior Scientists</b> (after<br>Guildford, 1954, p.282) using ARMfacets.                        | $ \begin{array}{c ccccccccccccccccccccccccccccccccccc$                                                                                                    |
| Launch ARMsteps from the short-cut on your desktop<br>or from the Windows "Start" menu.                                                                                                    | ARMsteps                                                                                                    |
| Launch ARMfacets from the ARMsteps menu bar                                                                                                    | Files Edit Analysis Data files Tutorials Help ARMfacets ARMsteps Contr                                                                                                    |
| The ARMfacets screen displays.<br>We are going to follow the instructions in the yellow<br>box.<br>Click on "Display Tutorial" to display this tutorial -<br><i>unless it is already open on your screen.</i> | ARMfacets<br>iles Edit Font Estimation Output Tables & Plots Output Files Graphs Help<br>IMFacets (Facets for Applying the Rasch Model) Version No. 3.83.0 C<br>1 rights reserved.<br>IMFacets is limited to 2,000 observations<br>1/26/2020 4:55:12 PM<br>Durrent folder: C:\ARM4\ARMFacts<br>Editor = notepad.exe<br>lae Files pull-down menu for Specification File Name, or Ctrl+O<br>Velcome to ARMfacets !<br>Welcome to ARMfacets, a version of Facets adapted for<br>"Applying the Basch Model"<br>1. For the Tutorial, click the blue<br>button. It is a PDF file displayed<br>by Adobe Reader or equivalent.<br>2. Click on the ARMfacets "Files" menu.<br>Then click on "Specification file name?"<br>Click on "ARMChapter8.txt" for the analysis in Chapter 8.<br>OK Thanks, I don't need to see this again                                                                                                |
| This tutorial, ARMChapter8.pdf, displays. If not, you might need to download and install Adobe Reader.                                                                                                    | RM4Chapter8.pdf: Applying the Rasch Model 4 <sup>th</sup> ed.<br>Chapter 8: Guilford's Data       Ratings of seven junior scientists on five creativity<br>trais by three senior Scientists (after Guildford, 1954,<br>p.283).       Please install ARM/access on your computer by double-<br>clocking on ARM/access file which you<br>downloaded from the book website.       Launch ARM/access file which you<br>downloaded from the book website.       Launch ARM/access file which you<br>downloaded from the book website.       Description of the book website.       Launch ARM/access file which you<br>downloaded from the book website.       Description of the book website.       Launch ARM/access from the book website.       Launch ARM/access from the instructions in the yellow<br>box.       Click on "Display Tutorial" to display this tutorial-<br>unless fi is already open on your screen. |
| Close the "Welcome" box by clicking "OK".                                                                                                    | Welcome to ARMfacets !       ×         Welcome to ARMfacets, a version of Facets adapted for<br>"Applying the Rasch Model"       Display         Display       1. For the Tutorial, click the blue<br>button. It is a PDF file displayed<br>by Adobe Reader or equivalent.       Download<br>Adobe Reader         2. Click on the ARMfacets "Files" menu.<br>Then click on "Specification file name?"<br>Click on "APMChapter8.txt" for the analysis in Chapter 8.       OK         OK       Thanks, I don't need to see this again                                                                                                    |

| Click on the ARMfacets "Files" menu.<br>Click on "Specification File Name?"                                   | Files Edit Font Estimation<br>Specification File Name?<br>Exit                                                                                                    |
|----------------------------------------------------------------------------------------------------|----------------------------------------------------------------------------------------------------|
| Select "ARMChapter8.txt" in your filename list<br>Click on "Open"                                             | What is the Specification file name?       ×            • • • • • • • • • • • • • • •                                                                                                    |
| "Extra specifications?"<br>Click "OK".                                                                        | Extra Specifications?: F1 for Help<br>Extra specifications (or click OK) in the format:<br>iter=1 arrange=m<br>with no spaces within specifications, and at least<br>one space between them.<br>OK Specification Cancel<br>Help Help                                                                                                    |
| What is the Report Output file name?<br>Click "Open" to accept the suggested name of<br>"ARMChapter8.out.txt" | Image: State State Stat |
| The ARMfacets analysis is performed.                                                                          | SortingSorted<br>Table 14.1.3.2 Bias/Interaction Pairwise Report (arranged by N)<br>SortingSorted<br>Analyzed in time of 0: 0: 7<br>Subset connection O.K.<br>Output to C:\ARM4\ARMfacets\ARM-data\ARMChapter8.out.txt                                                                                                    |
| The Output file, ARMChapter8.out.txt, is displayed by NotePad.                                                | ARMChapter8.outbt - Not<br>File Edit Format View Help<br>ARMFacets (Facets for Applying the Rasch Model) Version No. 3.83.0 Copyr<br>ARMFacets is limited to 2,000 observations<br>2/26/2020 5:08:07 PM<br>ARMFacets: Ratings of Scientists (Psychometric Methods p.282 Guilford 195<br>Table 1. Specifications from file "C:\ARM4\ARMFacets\ARM-data\ARMChapter8<br>Title = ARMFacets: Ratings of Scientists (Psychometric Methods p.282 Guil<br>Data file = (C:\ARM4\ARMFacets\ARM-data\ARMChapter8.txt)<br>Output file = C:\ARM4\ARMFacets\ARM-data\ARMChapter8.out.txt<br>; Data specification<br>Facets = 3<br>Delements = N<br>Non-centered = 1<br>Positive = 2<br>Labels =<br>1.Senior scientists ; (elements = 3)<br>2.Junior Scientists ; (elements = 7)<br>3.Traits ; (elements = 5)<br>Model = ?B, ?B, ?, R9, 1                                                                                                    |

| Let us first look at the specification and data file for<br>Guilford's dataset.<br>Click on "Edit" menu.<br>Click on "Edit Specification =\ARMChapter8.txt"                                                                                                    | Edit For Estimation Output Tables & Plots Output Files Graphs Help<br>Edit Specification = C:\ARM4\ARMfacets\ARM-data\ARMChapter8.txt                                                                                                    |
|----------------------------------------------------------------------------------------------------|----------------------------------------------------------------------------------------------------|
| The ARMChapter8.txt control instructions and data are<br>displayed on your screen.<br>The data set consists of ratings on 5 items of Creativity<br>awarded by 3 Senior Scientists, the judges, to 7 Junior<br>Scientists. The ratings are on a scale from 1 to 9. We<br>just used the A, B, C convention to invent names for<br>those persons.                                             | ARMChapter8.txt - Notepad         File Edit Format View Help         ; ARMChapter8.txt data file: Analyze this with ARMfacets         Title = ARMfacets: Ratings of Scientists (Psychometric Methods p.282 Guilford Facets = 3 ; three facets: judges (senior scientists), examinees         Inter-nater = 1; facet 1 (senior scientists) have greater creativity with Non-centered = 1 ; examinees and items are centered on 0 Hogs, judges, examinees and items produce ratings with me ; A bias/interaction analysis, 28,28 will report interactions between fac Labels =         1, Senior scientists ; name of first facet: judges         1 = Anne         2 = Braty         3 = Cavendish         *         4 = David         5 = Edity         1 = Anne         2 = Betty         3 = Chris         4 = David         5 = Edity         7 = George          *         3, Traits       ; name of third facet: items |
| The top section of ARMChapter8.txt specifies the<br>analysis.<br>Everything after a ";" is a comment to help you<br>understand / remind you about the meaning of the<br>command. It is ignored by the software.                                                                                                    | ; ARMChapter8.txt data file: Analyze this with ARMfa<br>Title = ARMfacets: Ratings of Scientists (Psychometr:<br>Facets = 3 ; three facets: judges (seni-<br>Inter-rater = 1; facet 1 (senior scientists) is the<br>Positive = 2 ; examinees (junior scientists) have<br>Non-centered = 1 ; examinees and items are cen-<br>Model = ?B,?B,?R9 ; judges, examinees and items                                                                                                    |
| The middle section of ARMChapter8.txt starting<br>"Labels=" identifies the three facets (Senior scientist,<br>Junior Scientist, Trait) and the elements within each<br>facet (e.g, Avogradro, Betty, Clarity).                                                                                                    | Labels =<br>1. Senior scientists<br>1 = Avogato<br>2 = Brahe<br>3 = Cavendish<br>2. Junior Scientists<br>1 = Anne<br>2 = Betty<br>3 = Chris<br>4 = David<br>5 = Edward<br>6 = Fred<br>7 = George<br>3. Traits<br>1 = Attack<br>2 = Basis<br>3 = Clarity<br>4 = Daring<br>5 = Enthusiasm<br>4 = Daring<br>5 = Enthusiasm<br>4 = Daring<br>5 = Enthusiasm<br>4 = Daring<br>5 = Enthusiasm                                                                                                    |
| The bottom section of ARMChapter8.txt starting<br>"Data=" contains the data. Each line has the element<br>numbers for the 3 facets, and then the observations for<br>those elements.<br>e.g., Line 1<br>Avagadro rated Anne on five criteria: 5,5,3,5,3<br>Line 2<br>Avagadro rated Betty on five criteria: 9,7,5,8,5<br><br>Last Line<br>Cavendish rated Fred on five criteria: 7,7,7,5,7 | Data=<br>1,1,1,1=5,5,5,3,5,3<br>1,2,1=5,9,7,5,8,5<br>1,3,1=5,3,3,3,7,1<br>1,4,1=5,7,3,1,3,3<br>1,5,1=5,9,7,7,8,5<br>1,6,1=5,3,5,3,5,1<br>1,7,1=5,7,7,7,5,5,5<br>2,1,1=5,6,5,4,6,3<br>2,2,1=5,8,7,5,7,2<br>2,3,1=5,4,5,5,6,4,5,5<br>2,4,1=5,5,6,4,5,5<br>2,5,1=5,2,4,3,2,3<br>2,6,1=5,4,4,6,4,2<br>2,7,1=5,3,3,5,5,4<br>3,1,1=5,5,5,5,7,3<br>3,2,1=5,4,5,5,5,5,5<br>3,3,1=5,3,5,5,5,5<br>3,4,1=5,5,3,3,3,1<br>3,5,1=5,9,7,7,7,7,5,7 ; last line of data, and end of file                                                                                                    |
| Now let's look at the Output file, ARMChapter8.out.txt.<br>This has already been displayed. Click on it on the Task<br>bar or in the ARMfacets Edit Menu                                                                                                    | Edit         Font         Estimation         Output Tables & Plots         Output Files         Graphs         Help           Edit         Spectration = C:\ARM4\ARMfacets\ARM-data\ARMChapter8.txt           Edit         Report         Output = C:\ARM4\ARMfacets\ARM-data\ARMChapter8.txt                                                                                                    |

| The first part of the Output file is Table 1. This reports<br>the specifications that controlled the analysis.                                                                                                    | ARMfacets: Ratings of Scientists (Psychometric Methods p.282 G<br>Table 1. Specifications from file "C:\ARM4\ARMfacets\ARM-data\.<br>Title = ANNFacets: Ratings of Scientists (Psychometric Methods<br>Data file = (C. ARM4\ARMfacets\ARM-data\ARMChapter8.txt)<br>Output file = C:\ARM4\ARMfacets\ARM-data\ARMChapter8.out.txt                                                                                                    |
|----------------------------------------------------------------------------------------------------|----------------------------------------------------------------------------------------------------|
| For the data used to construct ARM, Fig. 8.1, scroll<br>down to ARMfacets Table 7.2.1.<br>This shows the Junior Scientists in measure order<br>(descending). Betty is rated as most creative (highest<br>measure, 0.64 logits). Fred is rated as least creative<br>(lowest measure, -0.56 logits).                                                                                                    | Table 7.2.1         Junior Scientists Measurement Report (arranged by ml).           Total         Total         Obsid         Fair(M)         +         Redei         Infit         Outfit         Estim.         Correlation         N           Score         Const         Average         Merrage         Media         Scientific         Outfit         Estim.         Correlation         N         N           94         15         6.27         6.38         6.64         .18         6.61         -1.1         .60         1.21         1.31         .65         .47         2         District         Scientific         .64         .17         1.94         2.1         .41         .51         .64         .51         .11         .60         .12         1.30         .65         .47         .54         .64         .87         .19         .42         .23         .21         .45         .48         .61         .11         .60         .12         .1.30         .45         .45         .64         .87         .23         .21         .45         .48         .64         .77         .23         .21         .23         .21         .23         .21         .45         .46         .37         .48             |
| In ARMfacets Table 7.3.1 are the items. Daring and<br>Attack are the easiest items to satisfy (lowest measure).<br>Enthusiasm the most difficulty (highest measure, 0.50<br>logits).<br>(These item labels are not the original ones - they are<br>now lost.)                                                                                                    | Table 7.3.1 Traits Measurement Report (arranged by ml).         Total Total Obsvd Fair(M)       - Model Infit Outfit [Estim. Correlation           5core Count Average Average Measure 5.6.       MsSq 25td MsSq 25td [Discre] PtMea PtExp   N Traits         79       21       3.76       3.69       520       .15       1.22       .7       1.29       .9       .85       .49       .56       5 Enthusiam         92       21       4.38       4.33       .20       .35       1.22       .7       1.24       .9       .85       .49       .56       5 Enthusiam         92       21       4.38       4.33       .20       .35       1.22       .7       1.24       .9       .85       .49       .56       5 Enthusiam         128       2.1       5.43       3.54       .27       .5       .81       .5       1.34       .56       .50       .51       .44       .56       .56       1.41       .56       .56       1.51       .22       .51       .58       A Daring         115       21       5.48       5.59      29       .15       .89       .37       .31       .52       .51       .58       A Daring                                                                                                    |
| Back up to ARMfacets Table 7.1.1, are the Senior<br>Scientists, the judges. Brahe is most severe (highest<br>measure, 0.24 logits)                                                                                                    | Table 7.1.1 Senior scientists Measurement Report (arranged by eW).           Total Total Goved Fair(M)]         Model I Infit. Gardit. [State.] Correlation [Start Agree.]           Score Cont Average Average[Heaure         5.1.   Model 2540 [Discore]           156         55         4.66         4.39           20         11.42         1.7         1.43         1.6           158         55         4.66         4.39         2.2           158         55         4.66         4.39         2.4           158         55         4.66         4.39         2.4           158         55         4.66         4.39         2.4           158         55         4.66         4.39         2.4           158         55         4.66         4.39         2.4           158         55         4.66         4.39         2.43           158         5.17         5.87         1.46         1.6         1.6.8           158         5.17         5.57         5.53         1.56         1.5         1.75                                                                                                    |
| ARM Fig. 8.2 shows these results summarized as measurement rulers. Scroll back up to ARMfacets Table 6.0                                                                                                    | Table 6.0 All Facet Vertical "Rulers".           Vertical = (1A,2A,3A) Yardstick (columns lines low high extreme)= 0,10,-1,1,End           Image: Senior scientists +Junior Scientists  -Traits           Image: Senior scientists +Junior Scientists  -Traits           Image: Senior scientists +Junior Scientists  -Traits           Image: Senior scientists +Junior Scientists  -Traits           Image: Senior scientists +Junior Scientists  -Traits           Image: Senior scientists +Junior Scientists  -Traits           Image: Senior scientists +Junior Scientists  -Traits           Image: Senior scientists +Junior Scientists  -Traits           Image: Senior scientists +Junior Scientists  -Traits           Image: Senior scientists +Junior Scientists  -Traits           Image: Senior scientists  -Traits           Image: Senior scientists  -Traits           Image: Senior scientists  -Traits           Image: Senior scientists  -Traits           Image: Senior scientists  -Traits           Image: Senior scientists  -Traits           Image: Senior scientists  -Traits           Image: Senior scientists  -Traits           Image: Senior scientists  -Traits           Image: Senior scientists  -Traits |
| Along the top row of the Table are the facet names. The<br>"-" or "+" next to the name provides the orientation. "+"<br>means that biggest average ratings are at the top. So that<br>"+Junior Scientists" means that Betty has the highest<br>average ratings. "-" means that the smallest average<br>ratings are at the top, so "-Traits" means that Enthusiasm<br>received the lowest average ratings, and so is the most<br>difficult item. | I       I                                                                                                    |
| On the right-hand side is the rating scale. "" indicates<br>a half-score point. The difference between the leniencies<br>of the Senior Scientists is less than a score-point. The<br>Junior Scientists differ by almost 3 score-points.                                                                                                    |                                                                                                    |
| Chapter 8 Going Further: ARM Fig. 8.4 shows the results of two separate analyses cross-plotted. But we can see a similar result from this analysis.                                                                                                    |                                                                                                    |

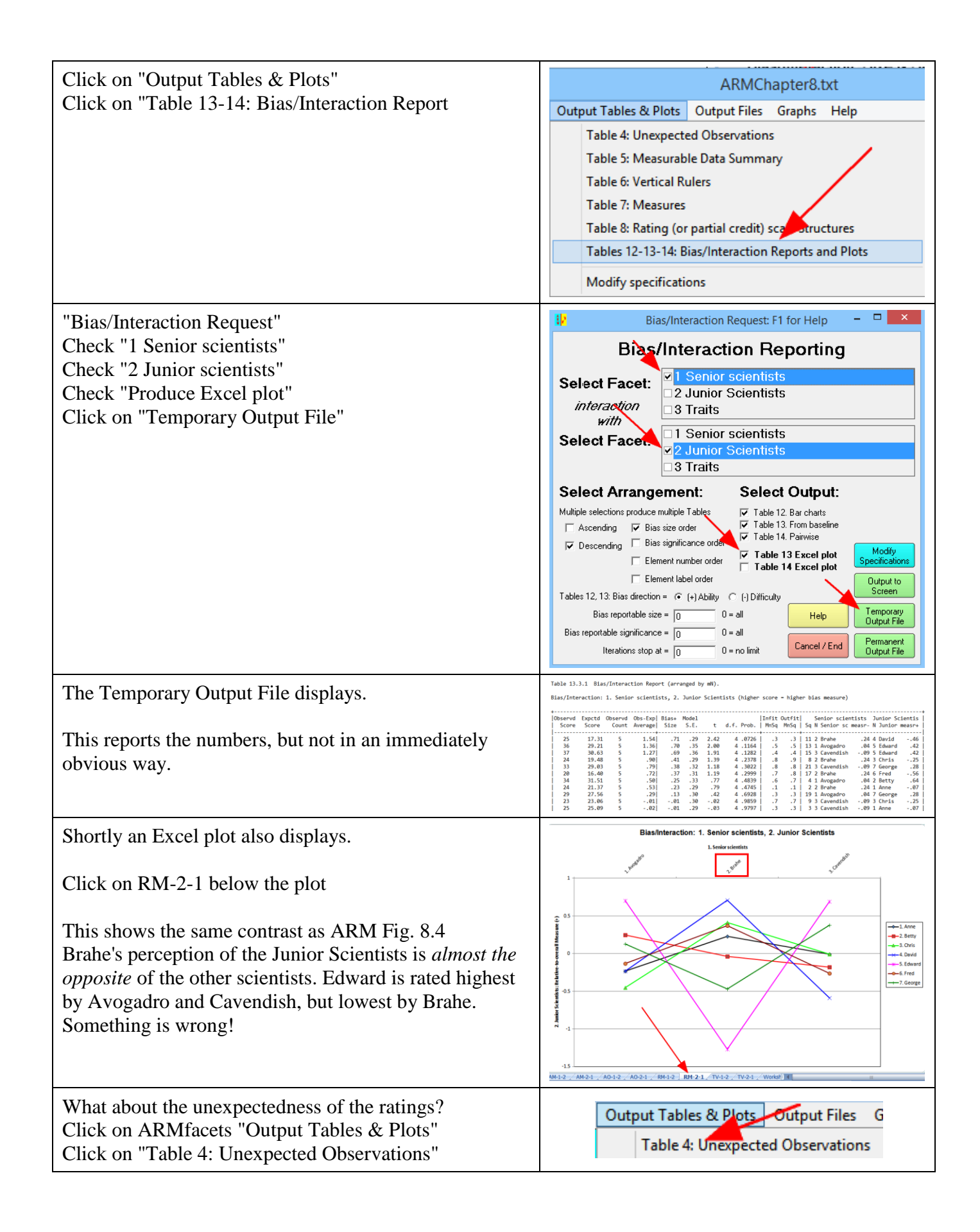

| "Table 4 Request"<br>"Unexpected standardized residuals to report="<br>Type in "2"<br>Click on "Temporary Output File"                                                                                   | Table 4 Request: F1 for Help       Image: Comparison of the standardized residuals to report         Image: Comparison of the standardized residuals to report       Image: Comparison of the standardized residuals to report         Image: Comparison of the standardized residuals to report       Image: Comparison of the standardized residuals to report         Image: Comparison of the standardized residuals to report       Image: Comparison of the standardized residuals to report         Image: Comparison of the standardized residuals to report =       Image: Comparison of the standardized residuals to report =         Image: Comparison of the standardized residuals to report =       Image: Comparison of the standardized residuals to report =         Image: Comparison of the standardized residuals to report =       Image: Comparison of the standardized residuals to report =         Image: Comparison of the standardized residuals to report =       Image: Comparison of the standardized residuals to report =         Image: Comparison of the standardized residuals to report =       Image: Comparison of the standardized residuals to report =         Image: Comparison of the standardized residuals to report =       Image: Comparison of the standardized residuals to report =         Image: Comparison of the standardized residuals to report =       Image: Comparison of the standardized residuals to report =         Image: Comparison of the standardized residuals to report =       Image: Comparison of the standardized residuals to report =         Image: Comparison of the standar |
|----------------------------------------------------------------------------------------------------|----------------------------------------------------------------------------------------------------|
| Tables 4 displays, reporting <i>significantly misfitting</i> observations.<br>Notice that Brahe features in all of them!                                                                                 | Table 4.1 Unexpected Responses (4 residuals sorted by u).Cat Score Exp. Resd StResN Senior sc N Junior N Traits226.0-4.0-2.72Brahe5Edward 1 Attack226.1-4.1-2.72Brahe5Edward 4 Daring662.93.12.42Brahe3Chris 5Enthusiasm662.93.12.42Brahe6Fred3ClarityCat Score Exp. Resd StResN Senior sc N Junior N Traits                                                                                                    |
| This concludes this example in ARM.<br>But there is one more aspect we could look at: the use of<br>the rating scale. Rating Scale use is discussed in ARM<br>Chapter 11. Back to the ARMfacets analysis |                                                                                                    |
| Click on "Output Tables & Plots"<br>Click on "Table 8: Rating (or partial credit) scale<br>Structures"                                                                                                   | Output Tables & Plots       Output Files       Graphs       Help         Table 4: Unexpected Observations       Table 5: Measurable Data Summary         Table 5: Measurable Data Summary       Table 6: Vertical Rulers         Table 7: Measures       Table 8: Rating (or partial credit) scale Structures                                                                                                    |
| Leave "All" checked<br>Click on "Temporary Output File"                                                                                                    | Table 8 Request: F1 for Help       -       ×         Table 8: Rating Scale Structure         Select Facet:       All       Output to         Select Subtables:       Modify       Output to         Vertications       Temporary       Output to         Select Subtables:       Modify       Output to         Vertications       Temporary       Output Tile         Vertications       Temporary       Output Tile         Vertications       Temporary       Output Tile                                                                                                    |

| Table 8 displays.                                          | Table 8.1 Category Statistic |
|------------------------------------------------------------|------------------------------|
| Look down the 9 categories. Three categories (Cats 3, 5    | Model = ?B,?B,?,R9           |
| & 7) have noticeably higher frequencies than the other $6$ | DATA                         |
| categories. The judges were asked to discriminate 9        | Category Counts              |
| levels of Creativity. These data appear to be telling us   | Score Total Used %           |
| that, in practice, the judges discriminated only 3 levels  | 1 4 4 4%                     |
| clearly.                                                   |                              |
| Find out more about constructing meaningful rating         | 3 25 25 24%                  |
| scales in ARM Chapter 11                                   | 4 8 8 8%                     |
| seales in Anton Chapter 11.                                | 5 (31) 31 30%                |
|                                                            | 6 6 6%                       |
|                                                            | 7 (21) 21 20%                |
|                                                            | 8 3 3 3%                     |
|                                                            | 9 3 3 3%                     |
|                                                            | +                            |
| Close all open windows                                     | $\boxtimes$                  |